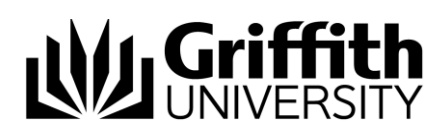

# Create a new concern

The Course Convenor will create a new concern when a possible concern of student academic misconduct has been identified.

Step before Refer to the job aid Overview.

To access the Student Academic Integrity Management System, log into Griffith Portal, and choose *Learning and Teaching*, *Managing your teaching*, *Academic integrity management*.

- Choose Manage Concerns.
- Choose <u>Add a New Value</u> (Add a New Value) and the Student Information page will be displayed.

| Student Informati  | on Concern Detail     |                   |             |
|--------------------|-----------------------|-------------------|-------------|
| Concern ID:        | NEW Status:           | Draft             |             |
| Course Information | on                    |                   |             |
| (*Term:            |                       |                   |             |
| Select the Cours   | e Offering Course ID: |                   |             |
|                    | Catalogue Nbr:        | Course Offering N | br: Campus: |
| Student informati  | on                    |                   |             |
| *Student ID:       |                       |                   |             |
| Title:             | First Name:           | Last Nam          | ie:         |
| Email:             |                       |                   |             |
| Save               |                       |                   |             |

Figure 1 New concern

## Course information

| Field                         | Instructions                                                                                                    |
|-------------------------------|----------------------------------------------------------------------------------------------------|
| Term                          | Term refers to the semester (or tri-semester or study period) and year when the concern was identified.            |
|                               | Choose (Term search) to select the course term for which the concern will be raised.                               |
| Select the<br>Course Offering | Choose Select the Course Offering (Select the Course Offering) to display a list of courses for the selected term. |
|                               | Select the course from the list displayed and choose OK (OK).                                                      |
|                               | Table 1 Course Information                                                                                         |

The selected term and course details will be displayed in the Student Information page.

•

## Student information

| Student Informa | tion Conc    | ern Detail     |          |                          |    |         |            |
|-----------------|--------------|----------------|----------|--------------------------|----|---------|------------|
| Concern ID:     | NEW          | Status         | : Draft  |                          |    |         |            |
| Course Informat | tion         |                |          |                          |    |         |            |
| *Term:          | 3101         | 🔍 Semeste      | r 1 2010 |                          |    |         |            |
| \$elect the Cou | rse Offering | Course ID:     | 089665   | Legal Issues for Manager | rs |         |            |
|                 |              | Catalogue Nbr: | 2007PPP  | Course Offering Nbr:     | 3  | Campus: | Gold Coast |
| Student informa | tion         |                |          |                          |    |         |            |
| *Student ID:    |              | 0              |          |                          |    |         |            |
| Title:          |              | First Name: 🥆  |          | Last Name:               |    |         |            |
| Email:          |              |                |          |                          |    |         |            |
|                 |              |                |          |                          |    |         |            |
| Save            |              |                |          |                          |    |         |            |

Figure 2 Student information

| Field      | Instructions                                                                             |
|------------|------------------------------------------------------------------------------------------|
| Student ID | Choose (Student ID search) to select the student about whom the concern is being raised. |
|            | Table 2 Student information                                                              |

#### Concern detail

Choose Concern Detail (Concern Detail) to display the fields for entering the details of the new concern.

| Concern ID: NEW                                                                                                    |                                               | Status: Draft                                                                                                    |                                                                                                    |
|----------------------------------------------------------------------------------------------------|-----------------------------------------------|----------------------------------------------------------------------------------------------------|----------------------------------------------------------------------------------------------------|
|                                                                                                    |                                               | Status. Drait                                                                                                    |                                                                                                    |
| ourse miormation                                                                                                    |                                               |                                                                                                    |                                                                                                    |
| Academic Career:                                                                                                    | UGRD                                          | Undergraduate                                                                                                    |                                                                                                    |
| Academic Program:                                                                                                    | 1034                                          | B Business                                                                                                    |                                                                                                    |
| Course ID:                                                                                                    | 089665                                        | Legal Issues for Managers                                                                                                    |                                                                                                    |
| Term:                                                                                                    | 3101                                          | Semester 1 2010                                                                                                    | Campus: GC                                                                                                    |
| *Assessment task:                                                                                                    | 0010 🔍                                        | Essay writing task                                                                                                    |                                                                                                    |
| Assessment<br>weighting (%):                                                                                                    | 30                                            |                                                                                                    |                                                                                                    |
| Group based 🗔                                                                                                    |                                               |                                                                                                    |                                                                                                    |
| Related Student                                                                                                    |                                               |                                                                                                    | First 🖪 1-2 of 2 🕨 Last                                                                                                    |
| D                                                                                                    | <u>Prefix</u>                                 | <u>First Name</u>                                                                                                    | Last Name                                                                                                    |
| 1 00000000 🔍                                                                                                    | M                                             | <b></b>                                                                                                    | P;=====                                                                                                    |
| 2 000 000 🔍                                                                                                    | Mr                                            | • • · · · · · · · · · · · · · · · · · ·                                                                                                    | Materia 🛨 🖃                                                                                                    |
|                                                                                                    |                                               |                                                                                                    |                                                                                                    |
| ncern Details                                                                                                    |                                               |                                                                                                    |                                                                                                    |
|                                                                                                    |                                               |                                                                                                    |                                                                                                    |
| *Raiser:                                                                                                    | (i                                            |                                                                                                    | <u></u>                                                                                                    |
| *Raiser:<br>Email:                                                                                                    | (<br>                                         | griffith.edu.au                                                                                                    |                                                                                                    |
| *Raiser:<br>Email:<br>*Raise Date:                                                                                                    | ··· @<br>02/15/201                            | griffith.edu.au                                                                                                    |                                                                                                    |
| 'Raiser:<br>Email:<br>'Raise Date:<br>Was the concern ide                                                                                      | 02/15/201                                     | griffith.edu.au                                                                                                    | Yes No                                                                                                    |
| 'Raiser:<br>Email:<br>'Raise Date:<br>Was the concern ide<br>ype of Concern                                                                    | 02/15/201<br>ntified throug                   | griffith.edu.au<br>0 (b)<br>gh text matching software?                                                                                                    | Yes No                                                                                                    |
| 'Raiser:<br>Email:<br>'Raise Date:<br>Was the concern ide<br>ype of Concern<br>'Type of Concern:                                               | 02/15/201<br>ntified throug                   | griffith.edu.au<br>1<br>1<br>1<br>1<br>1<br>1<br>1<br>1<br>1<br>1<br>1<br>1<br>1                                                                                                    | C Yes G No                                                                                                    |
| 'Raiser:<br>Email:<br>'Raise Date:<br>Was the concern ide<br>ype of Concern<br>'Type of Concern:<br>Evidence:                                  | 02/15/201                                     | griffith.edu.au<br>0 (b)<br>gh text matching software?                                                                                                    | Tyes No                                                                                                    |
| 'Raiser:<br>Email:<br>'Raise Date:<br>Was the concern ide<br>ype of Concern<br>'Type of Concern:<br>Evidence:<br>Note: The n                   | 02/15/201<br>ntified throug                   | griffith.edu.au<br>(1))<br>yh text matching software?<br>e Size that can be attached is                                                                                                    | Tyes Provide Action of the second second sec |
| Raiser:<br>Email:<br>Raise Date:<br>Was the concern ide<br>ype of Concern<br>*Type of Concern:<br>Evidence:<br>Note: The n<br>Add Attachment   | 02/15/201<br>ntified throug                   | griffith.edu.au<br>griffith.edu.au<br>griffith.edu.a | SMB.                                                                                                    |
| "Raiser:<br>Email:<br>"Raise Date:<br>Was the concern ide<br>ype of Concern<br>"Type of Concern:<br>Evidence:<br>Note: The m<br>Add Attachment | 02/15/201<br>nttilied throug<br>Attached<br>1 | griffith.edu.au<br>griffith.edu.au<br>griffi                                                                                                    | SMB.                                                                                                    |

Figure 3 Concern detail

## Concern detail fields

| Field                   | Instructions                                                                                                    |  |  |
|-------------------------|----------------------------------------------------------------------------------------------------|--|--|
| Assessment<br>Task      | Choose (Assessment task search) to select the assessment task.                                                                                                 |  |  |
|                         | Select the Assessment task type or Other if there is no suitable assessment task type. This will display a text box for typing in details.                     |  |  |
| Assessment<br>Weighting | The assessment weighting is the percentage the assessment task is worth overall for the semester or tri-semester.                                              |  |  |
|                         | Type in a whole number in the Assessment Weighting text box.                                                                                                   |  |  |
| Group Based             | Select the Group based checkbox) if the assessment was group-based otherwise leave it blank.                                                                   |  |  |
| Related Student         | Choose (Related Student ID search) to select another student that is associated with this concern (e.g. Where two students have copied from each other).       |  |  |
|                         | Multiple students can be added.                                                                                                    |  |  |
|                         | Choose 🛨 (Add) to add another student that is associated with this concern.                                                                                    |  |  |
|                         | Choose 🖃 (Delete) to delete a student.                                                                                                    |  |  |
| Raiser                  | The Raiser is the academic staff member who identified the concern about academic integrity (eg. They may be Course Convenor or a Course Instructor or Tutor). |  |  |
|                         | If the raiser was a different person to the default shown choose (Raiser search) to select the new person's details.                                           |  |  |
| Raiser Date             | If the date the concern was raised is different to the default date then choose<br>(Calendar search) to select another date.                                   |  |  |
| Text matching software  | Select Yes if the concern was detected using text matching software (e.g. SafeAssign).                                                                         |  |  |
| Type of Concern         | Choose 🔍 (Type of Concern search) to select the type of concern.                                                                                               |  |  |
|                         | Select the <i>Type of Concern</i> or <i>Other</i> if there is no suitable type. This will display a text box for entering details.                             |  |  |
|                         | Multiple types of concerns can be added.                                                                                                    |  |  |
|                         | Choose 🛨 (Add) to add an additional type of concern.                                                                                                    |  |  |
|                         | Choose 🖃 (Delete) to delete a type of concern.                                                                                                    |  |  |
| Evidence                | Type in information about evidence for the concern in the evidence text box.                                                                                   |  |  |
| Attachment              | Choose Add Attachment (Add Attachment) to attach an evidence file.                                                                                             |  |  |
|                         | Multiple files can be attached by repeatedly choosing Add Attachment (Add Attachment).                                                                         |  |  |
| Initial Evaluation      | Select your initial evaluation for the new concern from the drop down list (Tier 1 or Tier 2).                                                                 |  |  |
| Seriousness<br>Matrix   | The Seriousness Matrix can be accessed using the Seriousness Matrix (Seriousness Matrix) link.                                                                 |  |  |

Table 3 Concern detail fields

Save

Choose Save

(Save) at any time to save the concern.

The concern will now be saved as a draft.

The saved concern is able to be accessed for editing at a later time.

If you need to duplicate a concern choose (Save) and DO NOT submit the concern. This saves the concern as a draft. When you have completed the duplicate concern (refer to *Duplicate a concern*) then open the original concern, edit if required and submit it (refer to *Edit a draft concern*).

#### Submit concern

Note

Choose Submit Concern (Submit Concern) to send the concern to the Student Academic Integrity Coordinator.

You cannot edit a concern once it has been submitted.

|            | If you have submitted a concern and receive a notification via email that year are to investigation the concern refer to <i>Edit, send and view a concern lett</i> then refer to <i>Record investigation outcomes.</i> |  |  |  |
|------------|----------------------------------------------------------------------------------------------------|--|--|--|
| Step after | If you have saved the concern and need to edit and submit it, refer to <i>Edit a draft concern.</i>                                                                                                    |  |  |  |
|            | If you need to create a duplicate of a draft concern (e.g. you saved the concern but did not submit it) refer to <i>Duplicate a concern</i> .                                                                          |  |  |  |

#### Related job aids

- Edit, send and view a concern letter.
- Record investigation outcomes.
- Edit a draft concern.
- Duplicate a concern.

Additional learning tools / Sources of information

- See <u>https://intranet.secure.griffith.edu.au/teaching/academic-integrity-staff</u> for links to workbooks, job aids and self-paced tutorials.
- For assistance with Academic integrity process contact the Student Academic Integrity Coordinator. Phone 373 54275 or email <u>sai-coordinator@griffith.edu.au</u>
- For assistance with technical difficulties phone EIS-Assist 373 55544.

© **Griffith University 2010** Apart from fair dealing as permitted by the copyright law of your country, this work may be reproduced in whole or in part for non-profit educational use, provided correct attribution is given. Abstracting with credit is permitted. Other uses should be discussed with the copyright owner.